# **ORCID = Open Researcher and Contributer ID** <u>https://orcid.org</u>

- ORCID ermöglicht die eindeutige Identifizierung wissenschaftlicher Autoren: Wissenschaftler können sich eine eindeutige Identifikationsnummer und ein ,Profil' anlegen
- ORCID wird mit FreiDok plus verknüpft werden, so dass Artikel, die man in FreiDok plus einpflegt auch im ORCID-Profil auftauchen und umgekehrt
- Bei ORCID kann man seine Literaturliste veröffentlichen, pflegen und aktuell halten: Volltexte können *dort* nicht ,Open Access' veröffentlicht werden

Registrieren Sie sich bitte nur **einmal** für ORCID. Mehrere ORCID IDs für ein und dieselbe Person verhindern die angestrebte Eindeutigkeit. Sollten Sie versehentlich mehrere ORCID IDs angelegt haben, genügt eine Mail mit der Info und der Angabe der ID, die man behalten möchte an den ORCID Support. <u>http://orcid.org/help/contact-us</u>

### Wie legt man sich ein ORCID Autorenprofil an?

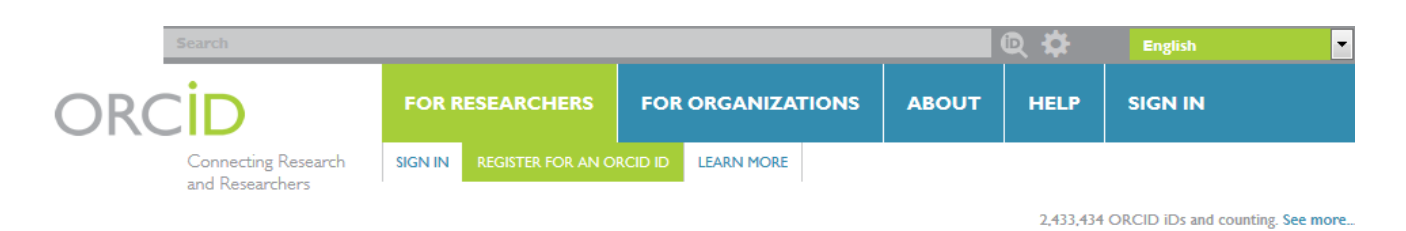

# Registrierung

Die Zuordnung Ihres Namens zu einer eindeutigen Identifikationsnummer erfolgt über ,Register for an ORCID ID' in 8 kurzen Schritten:

1. Vorname 2. Nachname 3. Kontakt-E-Mailadresse 4. E-Mailadresse wiederholen 5. Passwort 6. Passwort bestätigen. 7. Auswahl, ob neue Einträge oder Veränderungen im Profil automatisch veröffentlich werden sollen oder ob Sie Veränderungen jeweils manuell freigeben werden (Empfehlung: manuell). 8. Festlegen, wie oft Sie von ORCID über Veränderungen ihn Ihrem Profil informiert werden wollen (z.B. über neu gefundene Artikel die Ihrem Profil zugeordnet werden sollen)

Nach Bestätigung dass Sie kein Roboter sind und akzeptieren der Geschäftsbedingungen haben Sie sich erfolgreich für eine ORCID ID registriert. Durch akzeptieren der Geschäftsbedingungen verpflichten Sie sich dazu, Ihre Kontakt-E-Mailadresse stets aktuell zu halten.

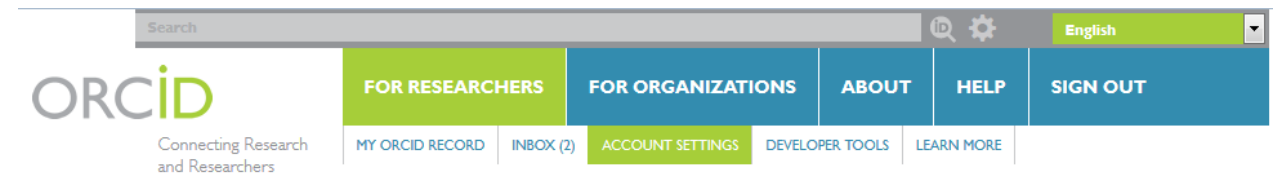

2,433,434 ORCID iDs and counting. See more..

# Account Settings Kontoeinstellungen

Nachdem Sie sich bei ORCID registriert haben, können Sie jederzeit selbst Ihre Angaben verändern und weitere sinnvolle ORCID Kontoeinstellungen machen. Sie können Ihr Profil oder Teile des Profils öffentlich oder nicht öffentlich zugänglich machen.

# **Trusted Individuals**

Sie können vertrauenswürdigen Personen mit eigener ORCID ID erlauben, Ihr ORCID Profil zu bearbeiten. Nähere Infos hierzu sind bei dieser Auswahlmöglichkeit in ORCID hinterlegt und sollten unbedingt angeschaut werden ("Find out more") bevor man dies zulässt.

## **Trusted Organizations**

Sie legen fest, aus welchen Datenquellen (Scopus, WoS, Crossref...) sich ORCID in welcher Form bei der Suche nach neuen Artikeln, die ihrem Profil zugeordnet werden können automatisch ,bedienen' darf. Sinnvoll ist, sowohl Scopus (Elsevier), WoS (Clarivate) Datacite und CrossRef (DOI) auszuwählen.

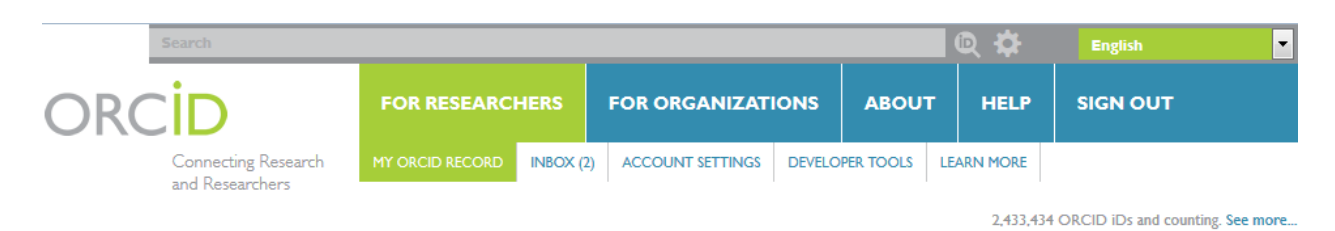

# **My ORCID Record**

#### Employment

Wenn Sie sich dazu entschließen, weitere Angaben (z.B. zu Ihrer 'Affiliation') in Ihrem Profil zu hinterlegen (zur präzisen Unterscheidung von Namensvettern durchaus sinnvoll) beachten Sie bitte die <u>Vorgaben der Medizinische Fakultät Freiburg</u> (nur klinikintern abrufbar) zur korrekten Bezeichung der Affiliation. Das Feld ,employment' ist wiederholbar, englische und deutsche Varianten sind paralell

möglich. Institution / Employer:

> Albert-Ludwigs-Universität Freiburg, Medizinische Fakultät University of Freiburg, Faculty of Medicine

Department: Institut für ... Klinik für ...

#### Institution / Employer:

Albert-Ludwigs-Universität Freiburg, Medizinische Fakultät, Universitätsklinikum Freiburg

University of Freiburg, Faculty of Medicine, Medical Center – University of Freiburg

### Works (Pflege der Literaturliste)

Loggen Sie sich bei ORCID ein und gehen Sie auf ,my orcid record'. Beim Feld ,Works' klicken Sie auf ,add works und wählen z.B. ,search & link' oder ,Import BibTeX'

Wichtig: übernehmen Sie lediglich automatisch über die ,Trusted Organizations' oder über ,Import BibTeX' gefundene Zitate in Ihr ORCID Profil. Tragen sie keine Zitate von Hand in Ihr Profil ein. Die Ihrem Profil zugeordneten Metadaten der Artikel können von Hand nur unvollständig erfasst werden. Beim Zusammenspiel der einzelnen Systeme (z.B. FreiDok plus und ORCID) müssen die beschreibenden Metadaten der Artikel möglichst vollständig sein. Sonst gelingen Datenübergaben von einer Plattform zur anderen nicht.

**Tipp:** findet ORCID durch die ,Trusted Organizations' oder ,Import BibTeX' nicht alle Zitate, die zu Ihnen gehören, machen Sie für diese Artikel Eintragungen **direkt in FreiDok plus**. Die dort formalisiert eingegebenen Metadaten der Artikel können dann wiederum von ORCID übernommen werden und Ihrem Profil bzw. der Literaturliste hinzugefügt werden. *Außerdem können Sie auf FreiDok plus im selben Arbeitsschritt auch die Artikel selbst als Volltexte ,Open Access' hinterlegen*.

Weitere ausführliche kontextsensitive Erklärungen finden Sie auf der Seite https://orcid.org

# Informationen und Anleitungen zu weiteren "Author Identifiers" <u>http://cshl.libguides.com/orcid</u> Das DFG Projekt <u>http://www.orcid-de.org/</u> fördert die Verbreitung von ORCID in Deutschland

Die Verknüpfung von ORCID mit FreiDok plus befindet sich noch im Aufbau Bei Fragen können Sie sich an bibliothek@uniklinik-freiburg.de wenden Informationen auch auf https://www.uniklinik-freiburg.de/bibliothek/forschungsuntersttzung.html

Bibliotheksteam Medizin Freiburg https://www.uniklinik-freiburg.de/bibliothek.html Stand: Dezember 2016

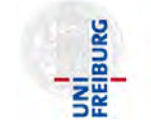

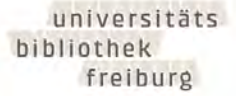

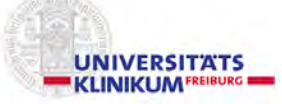